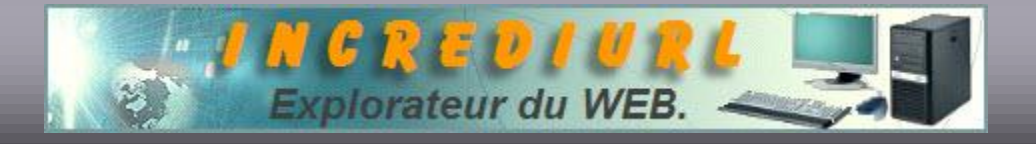

## Comment régler le problème des Croix Rouges dans IncrediMail

IncrediMail présente souvent un problème d'affichage de croix rouges à la place des images entre autres dans les 5 messages lors de son installation, le problème pourrait également survenir lors d'une mise à jour du logiciel.

| Boîte de réception |             |                                           |                  |              |  |  |
|--------------------|-------------|-------------------------------------------|------------------|--------------|--|--|
| A 23 A             | De          | Sujet                                     | Reçu 🖡           | Taille       |  |  |
|                    | IncrediMail | IncrediMail Newsletter                    | 12/07/2004 14:00 | <b>4</b> 8KB |  |  |
|                    | IncrediMail | IncrediMail Tips - Duvrir par double-clic | 08/06/2004 14:00 | 85KB         |  |  |
|                    | IncrediMail | IncrediMail Tips - Duvrir par double-clic | 08/06/2004 14:00 | 81KB         |  |  |
|                    | IncrediMail | IncrediMail Tips - Duvrir par double-clic | 08/06/2004 14:00 | 68KB         |  |  |
|                    | IncrediMail | IncrediMail Tips - Duvrir par double-clic | 08/06/2004 14:00 | 57KB         |  |  |
|                    | IncrediMail | Démarrage                                 | 08/06/200414:00  | 25KB         |  |  |

Voici comment le résouch

Grâce à l'aimable concours du support VIP d'IncrediMail ltd.

Exemple d'affichage pour le message de démarrage lors de l'installation :

|                              | IncrediMail    | Démarrage                    | 03/06/2004 14:00                                | 25K8            |
|------------------------------|----------------|------------------------------|-------------------------------------------------|-----------------|
| De : Incredit<br>Sujet : Dém | Mal<br>harrage |                              |                                                 |                 |
|                              | ল              |                              |                                                 |                 |
|                              | II vous est r  | recommand' de cons           | server ce message 'lectronique p                | oour une r      |
| -                            |                | 5                            |                                                 |                 |
|                              | Copier des     | <u>s paramotres du corr</u>  | npte <mark>lectronique x partir d'un pro</mark> | <u>gramme (</u> |
| Rai<br>E                     | Crier un no    | <u>uveau compte lectro</u>   | onique                                          |                 |
| Rai :                        | Afficher et    | <u>girer un ou des com</u> t | pte(s) lectronique(s)                           |                 |
| -                            |                |                              | •                                               |                 |

La solution décrite ci-dessous ne fonctionne que pour les utilisateurs du système

d'exploitation Windows XP (Edition familiale ou Professionnelle) et dont l'installation du

logiciel de messagerie s'est faite à <u>deux endroits</u> différents :

- 🕙 C:\Program Files\IncrediMail (kin et Data
- C:\Documents and Settings\Nom d'utilisateur\Local Settings\Application Data\IM

Cette solution n'a en aucun cas été testée sur d'autres systèmes d'exploitations.

Dans la barre d'outils d'IncrediMail, cliquez sur Outils puis Options...

|                                            | 10          |
|--------------------------------------------|-------------|
| Envoyer et lecevor                         | •           |
| Carnet d'adresses                          | Ctrl+Shit+B |
| 🕵 Ajouter l'expéditeur au camet d'adresses |             |
| Sélectionner le <u>N</u> olificateur       |             |
| Sélectionner l'enjolvure                   |             |
| Indésirables & non approuvés               | )           |
| <u>Bègles des messages</u>                 |             |
| Expéditeurs bloqués                        |             |
| Comptes                                    |             |

Dans les Options, cliquez sur l'onglet Général puis sur Paramètres du dossier de données

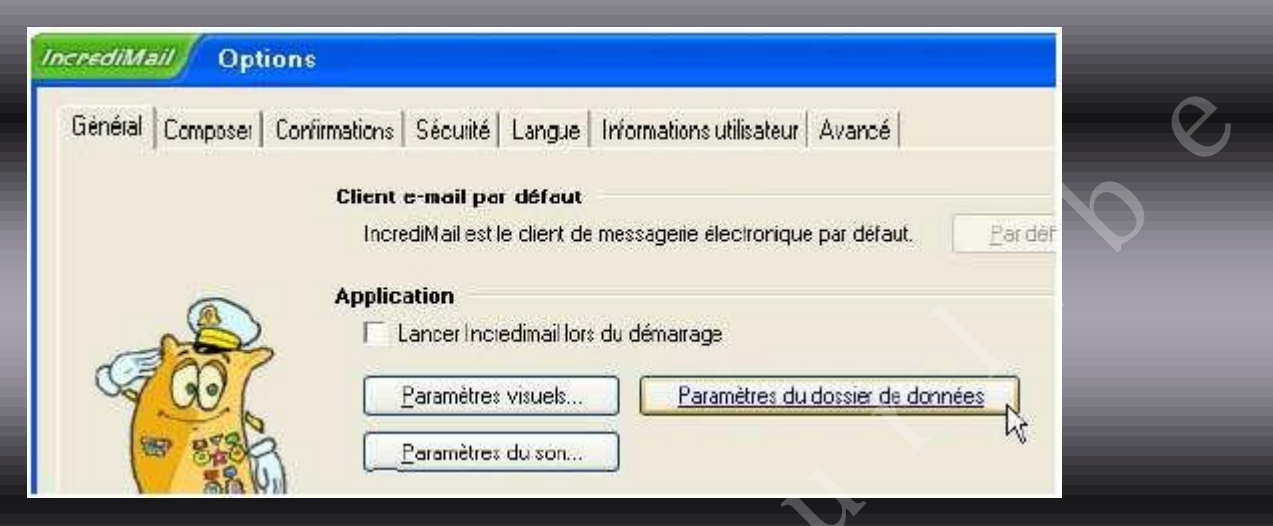

Vous obtenez alors ceci :

| IncrediMail                    | Paramètres du dossier de donn                                                                                                | 8        |
|--------------------------------|----------------------------------------------------------------------------------------------------|----------|
| Vos données so<br>C:\Documents | ont actuellement stockées dans le dossier suivant :<br>and Settings\ <mark>xxxxx</mark> \Local Settings\App <b>hange</b><br> | <u> </u> |

Indication du chemin où sont stockées actuellement vos données.

(Dans cette copie-écran, les X remplacent le nom d'utilisateur)

Cliquer sur le bouton Changer...

La fenêtre ci-dessous s'affiche et vous devez définir un emplacement de dossier Il faut que ce soit le disque (ou la partition) où est installé votre logiciel IncrediMail : par défaut à l'installation il se trouve dans :

> Choisissez l'emplacement : C:\ Ou tout comme indiqué sur la photo ci-contre : Disque local (C :)

Ensuite cliquez sur OK

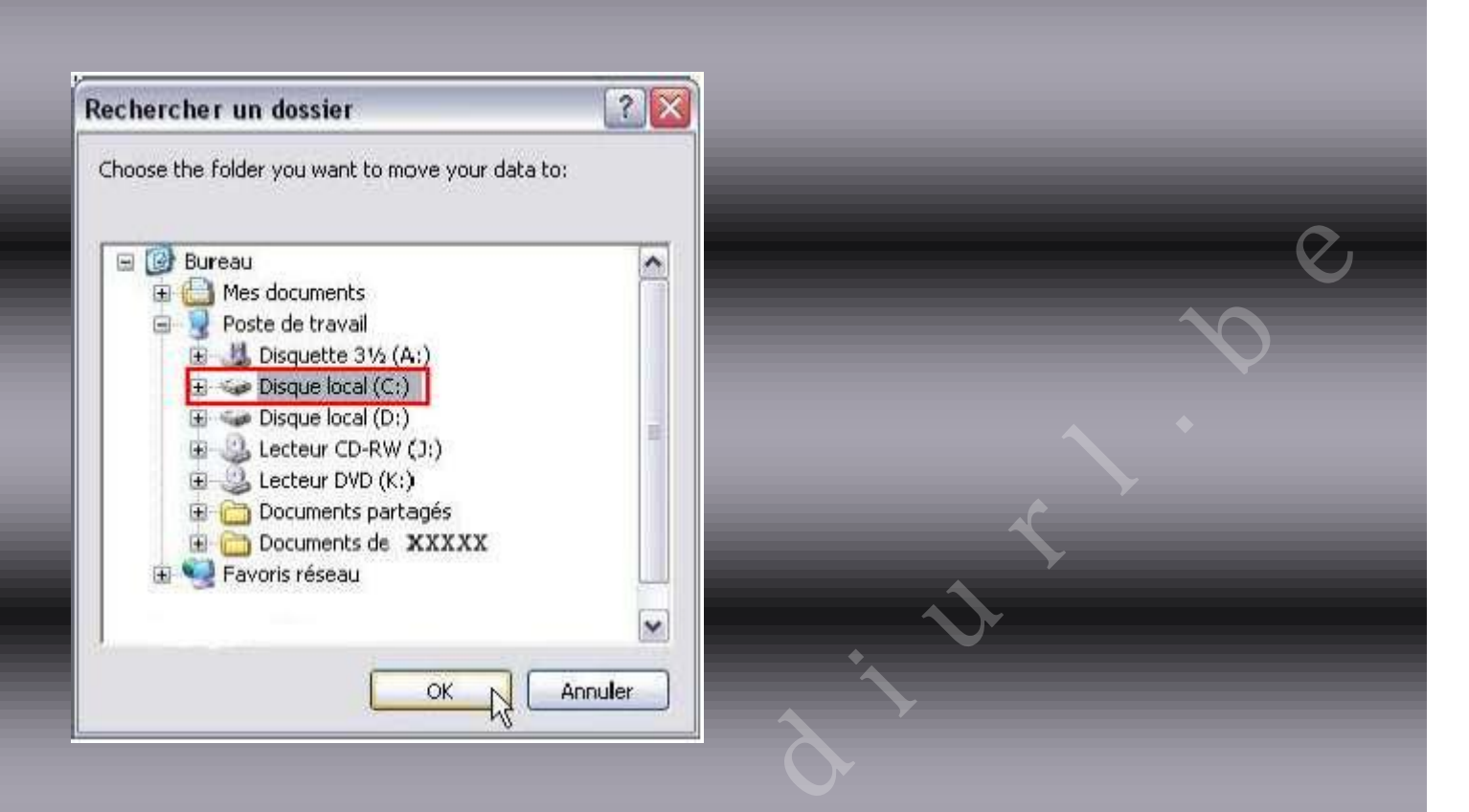

IncrediMail vous indique alors qu'il est prêt à déplacer vos données. Acceptez en cliquant sur : OK

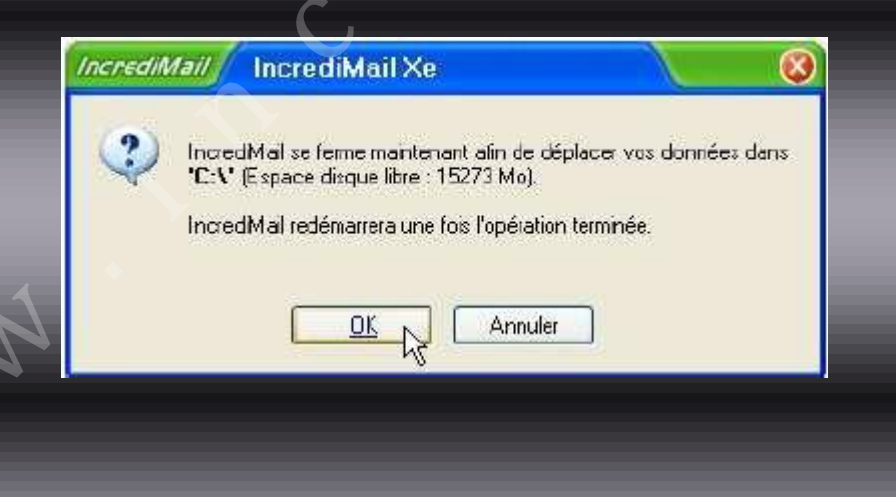

Une fois cette opération terminée, vous pouvez constater que le dossier qui se situait avant dans : C:\Documents and Settings\Nom d'utilisateur\Local Settings\Application Data\IM s'est déplacé dans C:\IM

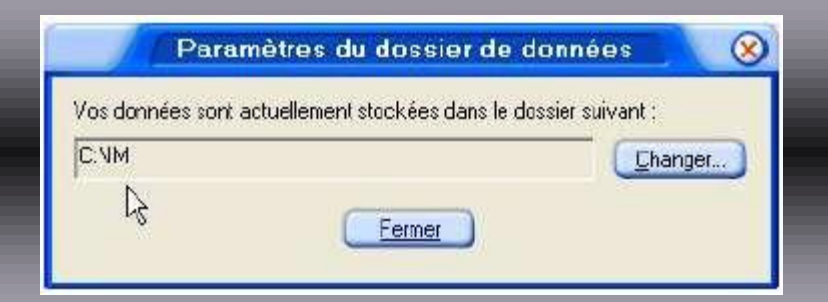

Désormais plus de croix rouges dans vos E-mails !

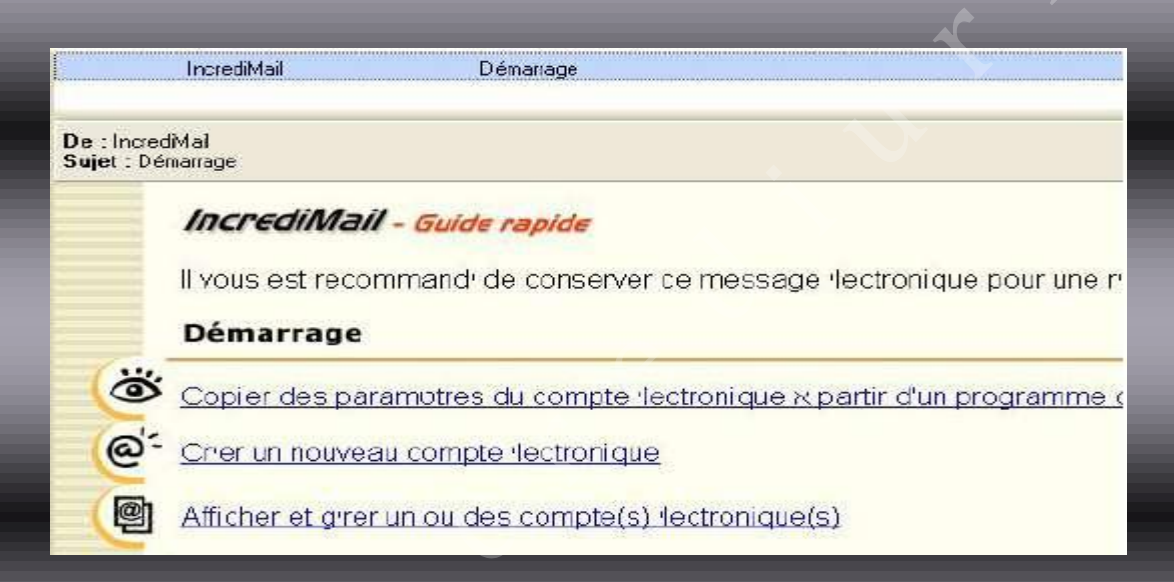

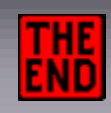

Un tutoriel réalisé par : Imoteph

Vous avez une info en relation avec cet article que vous souhaiteriez faire connaître,

écrivez à :

ALDO. Webmaster. http://www.incrediurl.be

C N